# **Custom Order Number**

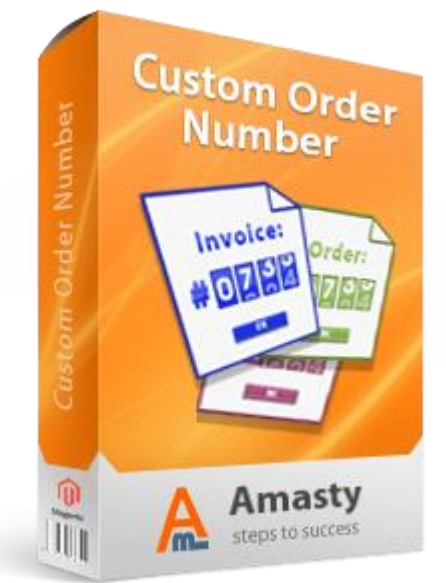

### Magento Extension User Guide

#### **Official extension page:** <u>Custom Order Number</u>

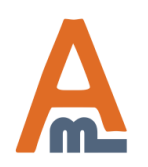

User Guide: Custom Order Number

## **Table of contents:**

| 1. Custom Order Number. General and Order Settings | 3  |
|----------------------------------------------------|----|
| 2. Invoice Numbers Settings.                       | -5 |
| 3. Shipment and Memo Numbers Settings              | .7 |
| <u>4. Separate Counter per Website</u>             | 8  |

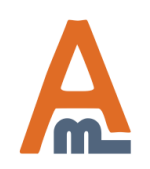

User Guide: Custom Order Number

#### 1. Custom Order Number. General and Order Settings.

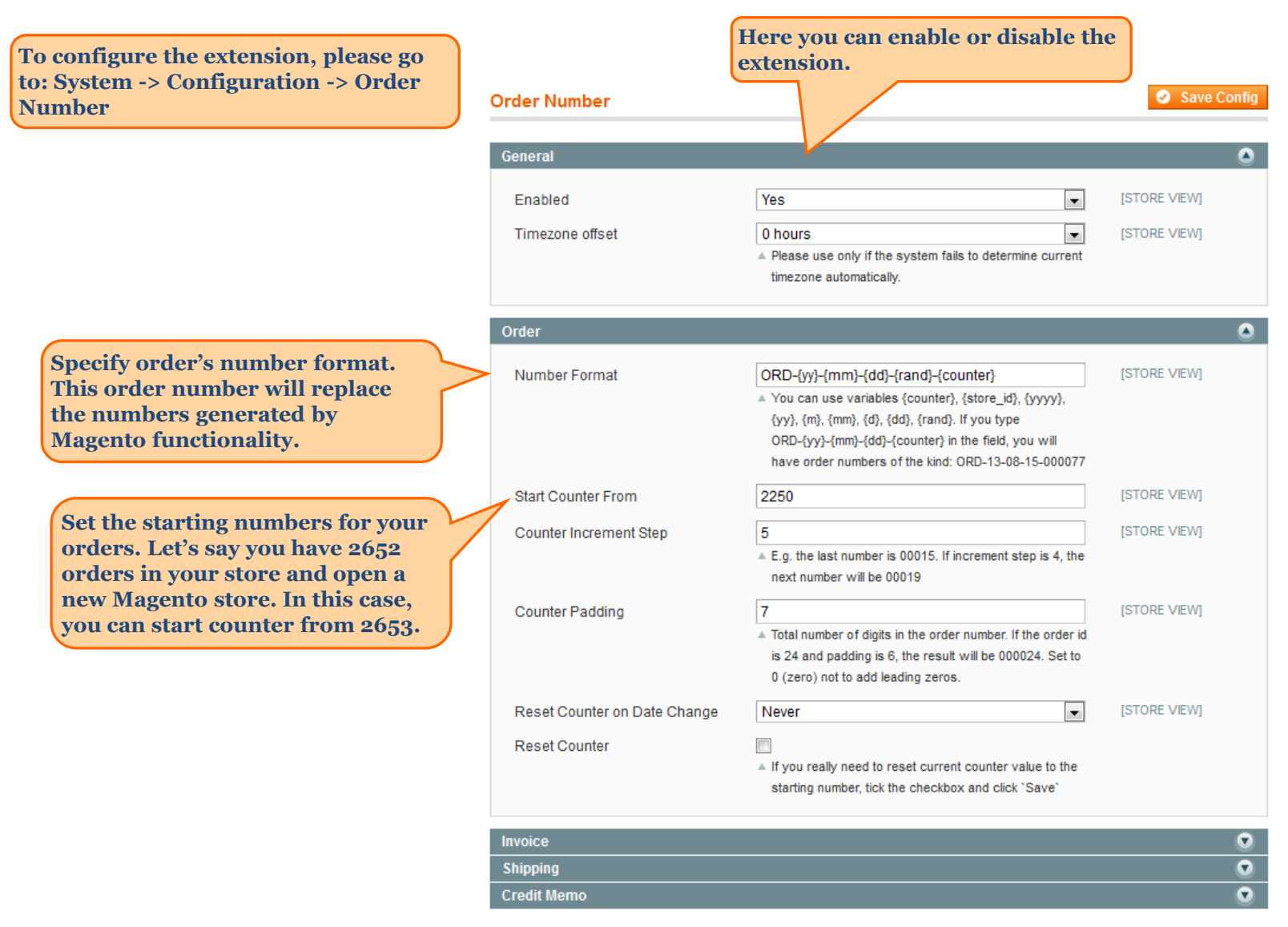

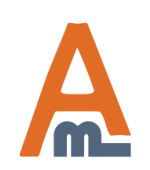

#### User Guide: Custom Order Number

#### 1. Custom Order Number. General and Order Settings.

| c                                                                                                    | Order Number                                  |                                                                                                    | 🥝 Save Con   | nfig   |
|----------------------------------------------------------------------------------------------------|-----------------------------------------------|----------------------------------------------------------------------------------------------------|--------------|--------|
|                                                                                                    | General                                       |                                                                                                    | (            | ٥      |
|                                                                                                    | Enabled                                       | Yes                                                                                                    | [STORE VIEW] |        |
|                                                                                                    | Timezone offset                               | O hours     ✓     Please use only if the system fails to determine current timezone automatically.                                                                                                    | [STORE VIEW] |        |
|                                                                                                    | Order                                         |                                                                                                    | (            | ٥      |
| Counter Step option regulates<br>number intervals between<br>consecutive orders. For example, in<br>our user guide, we set Start              | Number Format                                 | ORD-{yy}-{mm}-{dd}-{rand}-{counter}<br>▲ You can use variables {counter}, {store_id}, {yyyy},<br>{yy}, {m}, {mm}, {d}, {dd}, {rand}. If you type<br>ORD-{yy}-{mm}-{dd}-{counter} in the field, you will<br>have order numbers of the kind: ORD-13-08-15-000077 | [STORE VIEW] |        |
| Counter From 2653 and Counter<br>Step is 3, it means, that the next                                                                           | Start Counter From                            | 2250                                                                                                    | [STORE VIEW] |        |
| order will have the number – 2656.                                                                                                    | Counter Increment Step                        | <ul> <li>E.g. the last number is 00015. If increment step is 4, the next number will be 00019</li> </ul>                                                                                                    | [STORE VIEW] |        |
| Counter Padding sets the amount<br>of digits in order numbers. In case                                                                        | Counter Padding                               | <ul> <li>Total number of digits in the order number. If the order id is 24 and padding is 6, the result will be 000024. Set to 0 (zero) not to add leading zeros.</li> </ul>                                                                                   | [STORE VIEW] |        |
| you need all order numbers to have<br>8 symbols, set padding equal to 8.<br>Now your order number will have<br>the following view – 00002657. | Reset Counter on Date Change<br>Reset Counter | Never                                                                                                    | [STORE VIEW] |        |
|                                                                                                    | Invoice                                       |                                                                                                    |              | 0      |
|                                                                                                    | Shipping<br>Credit Memo                       |                                                                                                    |              | U<br>U |

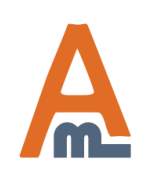

User Guide: Custom Order Number

#### 1. Custom Order Number. General and Order Settings.

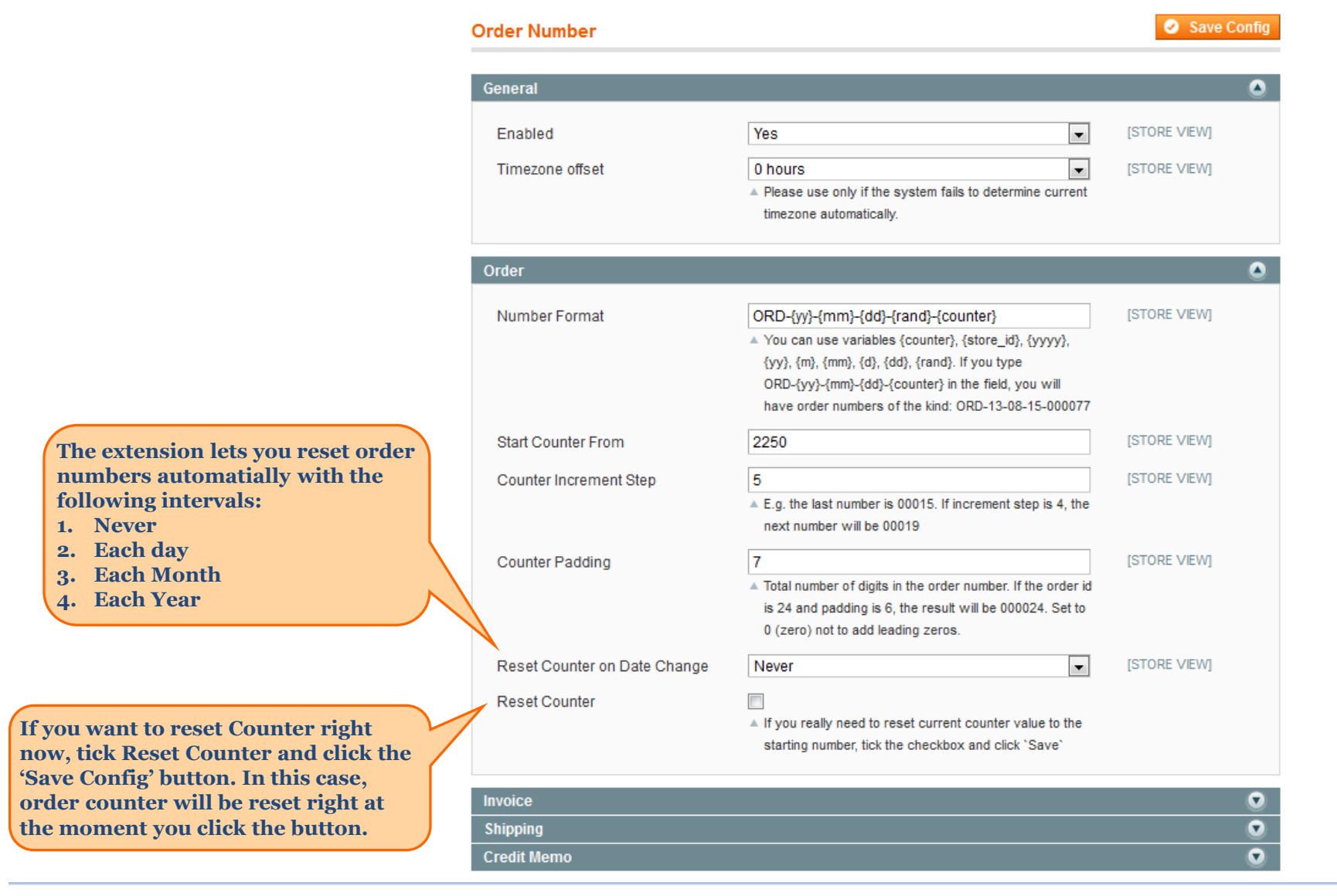

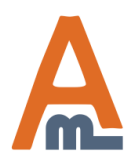

#### User Guide: Custom Order Number

#### 2. Invoice Numbers Settings

|                                                                      | Order Number         |                                         | 🛛 🧭 Save Confi | ig |
|----------------------------------------------------------------------|----------------------|-----------------------------------------|----------------|----|
| You can set the same numbers for<br>invoices and orders to meet your |                      |                                         |                |    |
|                                                                      | General              |                                         |                | 2  |
| local record keeping standards.                                      | Order                |                                         |                |    |
|                                                                      | Invoice              |                                         |                |    |
|                                                                      | Same as Order Number | Yes                                     | [STORE VIEW]   |    |
|                                                                      | Prefix               | INV-                                    | [STORE VIEW]   |    |
| Specify letter prefixes according                                    | 1                    | ▲ Will be added before the order number |                |    |
| to the type of document for which                                    |                      |                                         |                |    |
| you modify the numbering model.                                      | Shipping             |                                         |                |    |
| you mounty the numbering model.                                      | Credit Memo          |                                         | 6              |    |
| <b>NOTE:</b> Invoice Prefix will be added before the order number.   |                      |                                         |                |    |

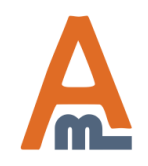

User Guide: Custom Order Number

#### 2. Invoice Numbers Settings

Alternatively you can use different numbers for invoices (the additional fields will be displayed, if you choose "No" option in the Same as Order Number dropdown).

As you can see, the Invoice extended menu has the same features as the Order menu (see the description at previous slides). All the features work the same way as for order numbers.

| Order Number                 |                                                               | Save         | connig   |
|------------------------------|---------------------------------------------------------------|--------------|----------|
| Conoral                      |                                                               |              | •        |
| General                      |                                                               |              | ě        |
| Order                        |                                                               |              | <u>v</u> |
| Invoice                      |                                                               |              |          |
| Same as Order Number         | No                                                            | [STORE VIEW] |          |
| Number Format                | INV-{yy}-{mm}-{dd}-{counter}                                  | [STORE VIEW] |          |
|                              | You can use variables {counter}, {store_id}, {yyyy},          |              |          |
|                              | {yy}, {m}, {mm}, {d}, {dd}. If you type                       |              |          |
|                              | INV-{yy}-{mm}-{dd}-{counter} in the field, you will have      |              |          |
|                              | invoice numbers of the kind: INV-13-08-15-000077              |              |          |
| Start Counter From           | 1000                                                          | [STORE VIEW] |          |
| Counter Increment Step       | 5                                                             | [STORE VIEW] |          |
|                              | ▲ E.g. the last number is 00015. If increment step is 4, the  |              |          |
|                              | next number will be 00019                                     |              |          |
| Counter Padding              | 5                                                             | [STORE VIEW] |          |
|                              | A Total number of digits in the order number. If the order id |              |          |
|                              | is 24 and padding is 6, the result will be 000024. Set to     |              |          |
|                              | 0 (zero) not to add leading zeros.                            |              |          |
| Reset Counter on Date Change | Never                                                         | [STORE VIEW] |          |
| Reset Counter                |                                                               |              |          |
|                              | If you really need to reset current counter value to the      |              |          |
|                              | starting number, tick the checkbox and click `Save`           |              |          |
| Shipping                     |                                                               |              | Q        |
| Credit Memo                  |                                                               |              | 0        |
| Crean Mento                  |                                                               |              |          |

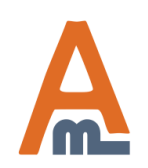

#### User Guide: Custom Order Number

#### 3. Shipment and Memo Numbers Settings

Shipping and Credit Memo features work the same way and have the same options as well.

| General              |                                                            |                | 1 |
|----------------------|------------------------------------------------------------|----------------|---|
| Order                |                                                            |                |   |
| nvoice               |                                                            |                |   |
| Shipping             |                                                            |                | 1 |
| Same as Order Number | Yes                                                        | [STORE VIEW]   |   |
| Prefix               | SHI-                                                       | [STORE VIEW]   |   |
|                      | Mill be added before the order number                      |                |   |
| Credit Memo          |                                                            |                |   |
| Same as Order Number | Yes                                                        | ▼ [STORE VIEW] |   |
| Prefix               | MEMO-                                                      | [STORE VIEW]   |   |
|                      | <ul> <li>Will be added before the order number.</li> </ul> |                |   |

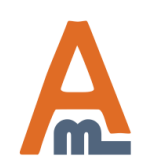

User Guide: Custom Order Number

#### 3. Shipment and Memo Numbers Settings

Shipping and Credit Memo features work the same way and have the same options.

| General                                                                                                    |                                                                                                    |              |
|----------------------------------------------------------------------------------------------------|----------------------------------------------------------------------------------------------------|--------------|
| Order                                                                                                    |                                                                                                    |              |
| Invoice                                                                                                    |                                                                                                    |              |
| Shipping                                                                                                    |                                                                                                    |              |
| Same as Order Number                                                                                                    | No                                                                                                    |              |
| Number Format                                                                                                    | SHI-{w}-{mm}-{dd}-{counter}                                                                                                    |              |
|                                                                                                    | <ul> <li>You can use variables (counter), (store), (yyyy), (yy),<br/>(m), (mm), (d), (dd). If you type SHI-(yy)-(mm)-(dd)-<br/>(counter) in the field, you will have shipping numbers of<br/>the kind: SHI-13-08-15-000077</li> </ul>                                                                                                    |              |
| Start Counter From                                                                                                    | 1                                                                                                    |              |
| Counter Increment Step                                                                                                    | 1                                                                                                    |              |
|                                                                                                    | ▲ E.g. the last number is 00015. If increment step is 4, the next number will be 00019                                                                                                    |              |
| Counter Padding                                                                                                    | 8                                                                                                    |              |
|                                                                                                    | ▲ Total number of digits in the order number. If the order<br>id is 24 and padding is 6, the result will be 000024. Set                                                                                                    |              |
|                                                                                                    | to 0 (zero) not to add leading zeros.                                                                                                    |              |
| Reset Counter on Date Change<br>Reset Counter                                                                                                    | to 0 (zero) not to add leading zeros.           Never                                                                                                    |              |
| Reset Counter on Date Change<br>Reset Counter<br>Credit Memo                                                                                                    | to 0 (zero) not to add leading zeros.           Never                                                                                                    |              |
| Reset Counter on Date Change<br>Reset Counter<br>Credit Memo<br>Same as Order Number                                                                                     | to 0 (zero) not to add leading zeros.           Never             If you really need to reset current counter value to the starting number, tick the checkbox and click "Save"             No                                                                                                    |              |
| Reset Counter on Date Change<br>Reset Counter<br>Credit Memo<br>Same as Order Number                                                                                     | to 0 (zero) not to add leading zeros.           Never         •           If you really need to reset current counter value to the starting number, tick the checkbox and click 'Save'           No         •                                                                                                    |              |
| Reset Counter on Date Change<br>Reset Counter<br>Credit Memo<br>Same as Order Number<br>Number Format                                                                    | to 0 (zero) not to add leading zeros.           Never <ul></ul>                                                                                                    |              |
| Reset Counter on Date Change<br>Reset Counter<br>Credit Memo<br>Same as Order Number<br>Number Format<br>Start Counter From                                              | to 0 (zero) not to add leading zeros.           Never         Image: Constraint of the starting number, tick the checkbox and click "Save"           Model: No         Image: Constraint of the starting number, tick the checkbox and click "Save"           Model: Model: Constraint of the starting number, tick the checkbox and click "Save"         Image: Constraint of the starting number, tick the checkbox and click "Save"           Model: Model: Model: Constraint of the starting number, tick the checkbox and click "Save"         Image: Constraint of the start of the start of t |              |
| Reset Counter on Date Change<br>Reset Counter<br>Credit Memo<br>Same as Order Number<br>Number Format<br>Start Counter From<br>Counter Increment Step                    | to 0 (zero) not to add leading zeros.           Never <ul></ul>                                                                                                    |              |
| Reset Counter on Date Change<br>Reset Counter  Credit Memo Same as Order Number Number Format Start Counter From Counter Increment Step                                  | to 0 (zero) not to add leading zeros.           Never         •           A If you really need to reset current counter value to the starting number, tick the checkbox and click 'Save'           No         •           MEMO-(order_id)         •           You can use variables (counter), (store), (yyyy), (yy), (m), (mm), (d), (dd). If you type MEMO-(tyry)-(mm)-(dd)-(counter) in the field, you will have credit memo numbers of the kind: MEMO-13-08-15-000077         1           5         •         £ g, the last number is 00015. If increment step is 4, the next number will be 00019                                                                                                    |              |
| Reset Counter on Date Change<br>Reset Counter<br>Credit Memo<br>Same as Order Number<br>Number Format<br>Start Counter From<br>Counter Increment Step<br>Counter Padding | to 0 (zero) not to add leading zeros.           Never <ul> <li>If you really need to reset current counter value to the starting number, tick the checkbox and click 'Save'</li> <li>MEMO-(order_ld)</li> <li>You can use variables (counter), (store), (yyyy), (yy), (m), (mm), (dd), (dd), If you type MEMO-(yy)-(mm)-(dd)-(counter) in the field, you will have credit memo numbers of the kind: MEMO-13-08-15-000077</li> <li>1</li> <li>5</li> <li>&amp; E.g. the last number is 00015. If increment step is 4, the next number will be 00019</li></ul>                                                                                                    |              |
| Reset Counter on Date Change<br>Reset Counter<br>Credit Memo<br>Same as Order Number<br>Number Format<br>Start Counter From<br>Counter Increment Step<br>Counter Padding | to 0 (zero) not to add leading zeros.           Never <ul> <li>If you really need to reset current counter value to the starting number, tick the checkbox and click "Save"</li> <li>MEMO-(order_id)</li> <li>You can use variables (counter), (store), (yyyy), (yy), (m), (am), (dd), (dd). If you type MEMO-(by)-(mm)-(dd), (counter) in the field, you will have credit memo numbers of the kind: MEMO-13-08-15-000077</li> <li>1</li> <li>5</li> <li>* E.g. the last number is 00015. If increment step is 4, the next number will be 00019</li></ul>                                                                                                    |              |
| Reset Counter on Date Change<br>Reset Counter  Credit Memo Same as Order Number Number Format Start Counter From Counter Increment Step Counter Padding                  | to 0 (zero) not to add leading zeros.           Never         Image: Constraint of the starting number, tick the checkbox and cick "Save"           Image: Constraint of the starting number, tick the checkbox and cick "Save"           Image: Constraint of the starting number, tick the checkbox and cick "Save"           Image: Constraint of the starting number, tick the checkbox and cick "Save"           Image: Constraint of the starting number, tick the checkbox and cick "Save"           Image: Constraint of the starting number, tick the checkbox and cick "Save"           Image: Constraint of the start of the starting number of the start of the start of the start of the start number is 00015. If increment step is 4, the next number will be 00019           Image: Constraint of the start of the order number. If the order is 24 and padding is 6, the result will be 000024. Set the 0 (save) and padding the start of the start of the start                                                                              |              |
| Reset Counter on Date Change<br>Reset Counter<br>Credit Memo<br>Same as Order Number<br>Number Format<br>Start Counter From<br>Counter Increment Step<br>Counter Padding | to 0 (zero) not to add leading zeros.          Never       •         A If you really need to reset current counter value to the starting number, tick the checkbox and click 'Save'         No       •         MEMO-(order_ld)       •         A You can use variables (counter), (store), (yyyy), (yy), (m), (dn), (dd), if you type MEMO-(tyy)-(mm)-(dd)-(counter) in the field, you will have credit memo numbers of the kind: MEMO-13-08-15-000077       1         5       •         6       •         * E.g. the last number is 00015. If increment step is 4, the next number will be 00019         8       •         * Total number of digits in the order number. If the order is 24 and padding is 6, the result will be 00024. Set to 0 (zero) not to add leading zeros.         Never       •                                                                                                    | [STORE VIEW] |

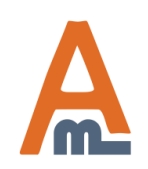

#### User Guide: Custom Order Number

#### 4. Separate Counter per Website

| Current Configuration Scope:<br>Main Website                                                            | 0 |
|----------------------------------------------------------------------------------------------------|---|
| Configur                                                                                                |   |
|                                                                                                    |   |
| You can set separate counter per<br>website. In Configuration menu<br>switch between sites you need and |   |
| set the right counter for each site.                                                                    |   |

| Order Number                 |                                                                                                    | 0                          | Save Config     |
|------------------------------|----------------------------------------------------------------------------------------------------|----------------------------|-----------------|
|                              |                                                                                                    |                            |                 |
| General                      |                                                                                                    |                            | ۵               |
| Enabled                      | Yes                                                                                                    | <b>⊽</b><br>Use<br>Default | [STORE<br>VIEW] |
| Timezone offset              | 0 hours                                                                                                    | IV<br>Use<br>Default       | [STORE<br>VIEW] |
| Order                        |                                                                                                    |                            | ۵               |
| Number Format                | ORD-{yy}-{mm}-{dd}-{rand}-{counter}<br>You can use variables {counter}, {store_id}, {yyyy},<br>{yy}, {m}, {mm}, {d}, {dd}, {rand}. If you type<br>ORD-{yy}-{mm}-{dd}-{counter} in the field, you will<br>have order numbers of the kind: ORD-13-08-15-000077 | IV<br>Use<br>Default       | [STORE<br>VIEW] |
| Start Counter From           | 10                                                                                                    |                            | [STORE          |
|                              |                                                                                                    | Use<br>Default             | VIEW]           |
| Counter Increment Step       | 5                                                                                                    | <b>V</b>                   | [STORE          |
|                              | E.g. the last number is 00015. If increment step is 4, the<br>next number will be 00019                                                                                                    | Use<br>Default             | VIEW]           |
| Counter Padding              | 7                                                                                                    | $\checkmark$               | [STORE          |
|                              | Total number of digits in the order number. If the order id<br>is 24 and padding is 6, the result will be 000024. Set to<br>0 (zero) not to add leading zeros.                                                                                               | Use<br>Default             | VIEW]           |
| Reset Counter on Date Change | Never                                                                                                    | <b>⊽</b><br>Use<br>Default | [STORE<br>VIEW] |
| Separate Counter per Website | No                                                                                                    | [WEBSITE]                  |                 |
| Reset Counter                | <ul> <li>If you really need to reset current counter value to the<br/>starting number, tick the checkbox and click 'Save'</li> </ul>                                                                                                    |                            |                 |

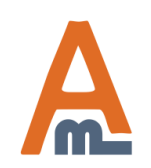

#### User Guide: Custom Order Number

## Thank you!

Should you have any questions or feature suggestions, please contact us at: <u>http://amasty.com/contacts/</u>

Your feedback is absolutely welcome!

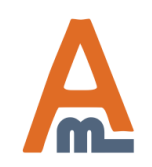

User Guide: Custom Order Number